#### PRINCETON

いかします

いかねますので、予めご了承ください。

等について一切の責任を負いません。

部品交換に起因した故障および損傷。

律上の一切の責任を負いかねます。

賠償責任を負うものではありません

合がございますので予めご了承ください

株式会社プリンストン テクニカルサポート

ご送付させていただきます。

Web からのお問い合わせ

ご購入履歴が確認できない場合。

て生じた故障および損傷。

認められた場合。

いない場合

盗難された場合。

EZL-04

## EZLauncher

お買い上げありがとうございます。

- ご使用の際には、必ず以下の記載事項をお守りください。
- ご使用の前に、必ず本書をよくお読みいただき、内容をご理解いただいた上でご使用ください。
- 別紙で追加情報が同梱されているときは、必ず参照してください。
- 本書は保証書と一緒に、大切に保管してください。

### 株式会社プリンストン

• 本機器の仕様および外観は、予告なく変更することがあります。

保証期間内であっても、次の場合は保証対象外となり有償修理となります。

■ 保証期間内であっても、次の場合は無償/有償問わず一切の保証はありません。

• 保証書のご提示がない場合。または記入漏れ、改ざん等が

取扱説明書記載の動作条件ならびに機器設置環境を満足し

• 弊社もしくは弊社指定の保守会社以外での修理、調整、改造、

お客様が独自にインストールされたソフトウェアに起因し

- 本書の内容は予告なく変更されることがあります。 本書の著作権は株式会社プリンストンにあります。
- 本書の一部または全部を無断で使用、複製、転載することをお断りします。
- 本書に記載されている会社名、製品名は各社の商標、および登録商標です。
- 本書では ® ™ は明記しておりません。
- 本機器の内容またはその仕様により発生した損害については、いかなる責任も負いかねます。あらかじめご了承 ください。

ご使用の際は、コピーをして必要事項をご記入ください。

製品保証に関して

万一、正堂か使用状態において製品のご購入から2年以内に製品が故障した場合は、整社による故障の原因等の確認完了後、修

• 本製品の故障また使用によって生じた損害については、保証の範囲外となり、直接的・間接的問わず、弊社は一切の責任を負

弊社は商品どうしの互換性問題やある特定用途での動作不良や欠陥などの不正確な問題に関する正確性や完全性については

一度ご購入いただいた商品は、弊社にて商品自体の不良が確認されない限り、返品または交換はできません。対応機種間違い による返品はできませんので予めご了承ください。

・設備、環境の不備等、使用方法および、注意事項に反するお取り扱いによって生じた故障および損傷。
・ 火災、地震、水害、塩害、落雷、その他天地異変、異常電 丘などにより生じた故障および損傷。

■ お買い上げ製品の故障もしくは動作不具合により、その製品を使用したことにより生じた直接、間接の損害、HDD 等記憶媒体・記憶装置に記憶されたデータ、プログラムならびに設定内容の消失、破損、変更等により生じる損害、逸失利益、ダウンタイム(機

■ 消費者契約法等により弊社が賠償責任を負うこととなる場合、弊社はお客様が購入された弊社製品などの価格相当額を超えて

製品修理に関して

保証期間内の修理は、弊社テクニカルサポートまでご連絡いただいた後、故障品を弊社まで送付していただきます。故障品送

2017年8017年11年30日、2017年11月1日間間、回知まと回しすゆどがな効うにかいても、5月17日くのとしてか。 お客様に商品が到着した日から1週間以内に、お客様より弊社に対して初期不良の申請があった場合で、なおかつ弊社側の認 定がなされた場合にのみ初期不良品として、正常品もしくは新品との交換をさせていただきます。その際はご購入時の梱包、箱、 候証書などの付属品等が全て揃っていることが条件となります。

お客様の設定、接続等のミスであった場合、また製品の不良とは認められない場合は、技術料およびチェック料をいただく場

お客様の御都合により、有料修理の撤回・キャンセルを行われた場合は技術作業料および運送料を請求させていただく場合が ございますので予めご了承ください。 サポートスタッフの指示なく、お客様の判断により製品をご送付いただいた場合で、症状の再現性が見られない場合、および 製品仕様の範囲内と判断された場合、技術手数料を請求させていただく場合がございますので予めご了承ください。 製品/お問い合わせに関して

**TEL 03-6670-6848** ※ つながらない場合は、E-mail でのお問い合わせもご利用ください。 受付:月曜日~金曜日の9:00~12:00、13:00~17:00(祝祭日および弊社指定休業日を除く)

付の際、弊社までの送料はお客様のご負担となりますことを予めご了承ください。修理完了品または代替品をご指定の場所に

■ 弊社は、製品を運用・使用した結果生じるあらゆる影響につき、一切の責任を負いかねますので予めご了承ください。

動作確認作業中および修理中の代替品・商品貸し出し等はいかなる場合においても一切行っておりません。

製造終了等の理由により交換商品が入手不可能な場合には同等品との交換となります。

■テクニカルサポート・商品および保証に関するお問い合わせ先

URL https://www.princeton.co.jp/contacts.html

電磁表面に固定電磁で加速した。 「使作止期間」、顧客からの信用喪失による損率、設備および配金用提示、設備等の交換費用に、お客様および関係する第三者の 製品を含むシステムのデータ、プログラム、またはそれらを修復する際に生じる費用(人件衆、交通費机(3、数件)またはは、 用書につき外社は、その質性を貸いません。また、限定保護の明記がされていない場合であっても、学社は、契約しまたはは、

黙示的にも明示的にもいかなる保証も行っておらず、互換性問題や特定用途での動作不良等により発生する障害、損害、損失

外観上の損傷。

た場合。

紛失した場合。

生じた故障および損傷。

修理/製品交換の有償無償の判断につきましては、弊社または弊社指定の保守会社により行わせていただきます。

• 保証の対象となる部分は製品部分のみで、添付品や消耗品は保証対象より除外とさせていただきます。

理/製品交換対応させていただきます。なお、修理にて交換された本体および部品に関しての所有権は弊社に帰属力するものと

Copyright © 2017 Princeton Ltd. 2018年8月第3版

お客様の故意または重過失により生じた故障および損傷。

接続している他の機器に起因して生じた故障および損傷。

お客様の責に帰すべき事由により生じた機能に影響のない

お買い上げ後の輸送や移動による落下、水などの液体こぼ

オークションなどの個人取引や中古品として製品を入手し

水没等不適当なお取り扱い、または使用の誤りにより

ユーザーズガイ

### 使用上のご注意

本製品を使用中に発生したデータやプログラムの消失、または破損についての保証はいたしかねます。定期的にバッ クアップを取るなどの対策をあらかじめ行ってください。 誤った使い方をしたり、故障などが発生してデータが消失、破損したときなど、バックアップがあれば被害を最小限

に抑えることができます。バックアップの作成を怠ったために、データを消失、破損した場合、弊社はその責任を負 いかねますのであらかじめご了承ください。

### 安全上のご注意

本製品をお買い上げいただき、まことにありがとうございます。

- 本製品のご使用に際しては、この「安全上のご注意」をよくお読みのうえ、正しくお使いください。また、必要なときすぐ に参照できるように、本書を大切に保管しておいてください。
- 本書には、あなたや他の人々への危害や財産への損害を未然に防ぎ、本製品を安全にお使いいただくために、守っていた だきたい事項を示しています。

その表示と図記号の意味は次のようになっています。内容をよくご理解のうえ、本文をお読みください。

- ▲ 危険 この表示で れる内容。 この表示を無視し、誤った取り扱いをすると、死亡または重傷を負う差し迫った危険の発生が想定さ
- ▲警告 この表示を無 この表示を無視し、誤った取り扱いをすると、死亡または重傷を負うなど人身事故の原因となること
- ⚠️ 注意 |この表示を無視し、誤った取り扱いをすると、傷害または物的損害が発生することがあります。

#### 図記号の意味

- $\mathbf{\Lambda}$ 注意を促す記号 ( の中に警告内容が描かれています。)
- $\bigcirc$ 行為を禁止する記号(〇の中や近くに禁止内容が描かれています。)
- A 行為を指示する記号 ( の中に指示内容が描かれています。)

## 

本製品はパソコンなどの一般的な OA 機器に使用することを目的に設計・製造されています。  $\bigcirc$ 人命に直接関わる場所や医療機器、輸送機器などの高い信頼性が要求される用途や目的には使用しないでく ださい

## **≜** ▲ 1

- 万一、次のような異常が発生したときは、そのまま使用したり、パソコンに接続しないでください。  $\bigcirc$
- 煙が出ている、変な匂いがするなど異常のとき。 内部に水や金属物が入ってしまったとき。
  - ・落としたり、破損したとき。
  - このような異常が発生したまま使用していると、火災や感電の原因になります。接続されている機器を取 り外し、煙が出なくなるのを確認してから販売店に修理を依頼してください。お客様による修理は危険で すから絶対におやめください。
- (本製品を分解、改造しないでください。本製品の火災、感電、破損の原因になります。
- この機器を水などの液体で濡らさないでください。  $\otimes$
- 感電や故障の原因になります。
- 調理台のそばなど油煙が当たる場所、浴室等、湿気の多い場所では使用しないでください。  $\bigcirc$ 火災、感電の原因になります。
- コネクターには異物を挿入しないでください。  $\bigcirc$
- 火災、感電、故障の原因になります。
- 本製品を落とす、ものをぶつけるなどの衝撃が加わった場合や破損した場合は、使用を中止して、販売店 0
- にご連絡ください。そのまま使用を続けると、感電、火災の原因になります。
- 本製品の上に、花瓶、コップ、植木鉢、化粧品や薬品などの入った容器、アクセサリなどの小さな金属物 等を置かないでください。こぼれたり、中に入った場合、火災、感電の原因になります。  $\bigcirc$

# ▲ 注意

- $\bigcirc$ 直射日光やストーブのような熱器具の近くなど、高温になるところに放置すると、変形や変質をまねくため、 ご注意ください。
- $\bigcirc$ 次のような場所には置かないでください。火災、感電、けがの原因になることがあります。
  - ぐらついた台の上や傾いた所などの不安定な場所
- 汚れがひどい場合は、中性洗剤等で拭き取ってください。シンナーやベンジンなどは、絶対に使わないで ください。
- 長い間使用しない場合は、接続されている機器を取り外してください。
- $\bigcirc$ 本書に記載されている以外の機器を接続しないでください。

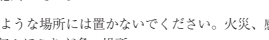

- 湿気やほこりが多い場所
- 調理台や加湿器のそばなどの油煙や湯気があたる場所
- お手入れの際は、安全の為接続されている機器を取り外してください。

### 故障や火災の原因となります。

#### 製品保証に関して

必ず〔製品保証に関して〕をよくお読みいただき、十分内容をご理解いただいた上でご使用ください。

#### ユーザー登録について

弊社ホームページ にて、ユーザー登録ができます。

#### URL https://www.princeton.co.jp/support/registration.html

※ ユーザー登録されたお客様には、弊社から新製品等の情報をお届けします。 ※ ユーザー登録後に、本製品を譲渡した場合には、ユーザー登録の変更はできませんので、ご了承ください。

#### 困った時は?

製品のよくあるご質問について 製品についてよくあるご質問を紹介しています。 URL https://faq.princeton.co.jp/

#### 製品情報や対応情報について

最新の製品情報や対応情報を紹介しています。

URL https://www.princeton.co.jp/

## テクニカルサポート

#### Web からのお問い合わせ

URL https://www.princeton.co.jp/contacts.html

株式会社プリンストン テクニカルサポート

**TEL** 03-6670-6848 ※ つながらない場合は、E-mail でのお問い合わせもご利用ください。 受付:月曜日~金曜日の9:00~12:00、13:00~17:00(祝祭日および弊社指定休業日を除く)

#### 同梱品

本製品のパッケージの内容は、次のとおりです。 お買い上げのパッケージに次のものが同梱されていない場 合は、販売店までご連絡ください。

#### 木休 ホルダー USBケーブル ユーザーズガイド / 保証書(本書)

| 型番  | EZL-04           | インターフェイス Mic | roUSB                    |
|-----|------------------|--------------|--------------------------|
| CPU | RISC CPU 500Mhz  | 電源 Mic       | croUSB 給電 (5V/500mA)     |
| RAM | 128MB            | 外形寸法 (W)     | ) 63 × (D) 63 × (H) 10mm |
| 容量  | NAND Flash 128MB | 質量本体 約2      | 25g                      |

#### 対応 OS

Windows 10 (32bit/64bit), Windows 8.1 (32bit/64bit), Windows 7 SP1 (32bit/64bit) Mac OS X 10.11 ~

(2018 年 8 日時占)

※ EZCast Pro BOXのアップデートに伴い対応OSが変更される場合があります。

#### その他必要要件

- FzCastProBOX 本体
- 下記の条件を満たした Windows または Mac

USB コネクターを標準搭載

ハードディスクに 50MB 以上の空き容量

#### 本製品の特長

この度は、EZCast Pro BOX 用簡易接続ボタン「EZLauncher」をご購入いただきありがとうございます。 本製品は簡単なボタン操作でミラーリングが可能な、EZCast Pro BOX 専用の接続ボタンです。

#### 各部の主な名称

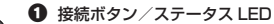

|  | カラー | 状態 | 内容                                          |  |
|--|-----|----|---------------------------------------------|--|
|  | 赤   | 点灯 | PC 接続時:投影可能<br>EZCast Pro BOX 接続時:ペアリング/同期中 |  |
|  |     | 点滅 | PC 接続時:準備中<br>EZCast Pro BOX 接続時:ペアリング待機中   |  |
|  | 青   | 点灯 | PC 接続時:投影中<br>EZCast Pro BOX 接続時:ペアリング完了    |  |
|  | 紫   | 点灯 | システム初期化中                                    |  |
|  |     |    |                                             |  |

#### USB ホート 付属の USB ケーブルで、パソコンまたは EZCast Pro BOX と 接続します。

④ ホルダー

🖸 USB ケーブル

### 機器の進備

 $(\downarrow)$ 

#### 本製品を EZCast Pro BOX とペアリングする Step

下記の手順で「EZCastProBOX」とペアリングします。

- 1. EZCastProBOX とモニターを接続して、EZCastProBOX の電源をオンにしま す。モニター画面に EZCastProBOX の画面が表示されていることを確認して ください。
- 2. EZLauncher と EZCastProBOX を付属の USB ケーブルで接続します。

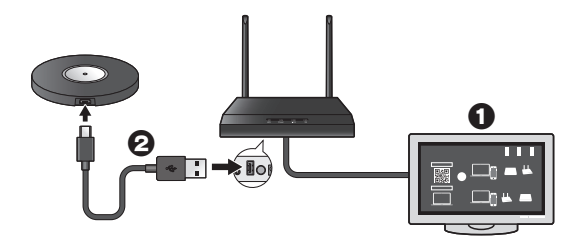

- 3. 10 秒から 15 秒ほど経過すると EZLauncher の LED が赤く点滅します。
- 4. EZCastProBOX の画面の右下に EZLauncher のアイコンが表示されます。

### Step2 本製品をパソコンに接続する

1. EZLauncher と Widnows PC(または Mac)を付属の USB ケーブルで接続し ます。

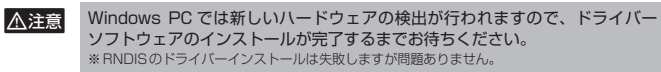

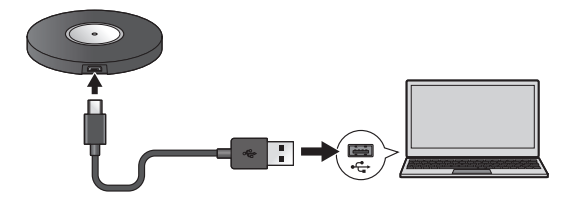

2. EZLauncher が CD-ROM ドライブとして認識されますので、ご利用の OS に 合わせて EZLauncher の中にある EZLauncher sound.exe (Windows 版) または EZLauncher.app (MacOS 版)を実行して、アプリケーションをイン ストールしてください。

**5.** EZCastProBOX とのペアリングが開始され、ペアリングが完了すると、

. 🗆 🗉

吉占灯

LED が青色になったら EZLauncher を取り外してください。

赤 点滅

EZLauncher の LED が青色に変わります。

Ð

🕞 赤 点滅

ください。

EZLauncherのアップデートに伴いインストーラーのファイル名が変更される ∧注意 ことがあります。

**3.** インストール完了後、EZLauncherを一度抜いて再度接続してください。

Windows PC では最初の接続時にインストールに失敗した RNDISのド ライバーソフトウェアがインストールされます。また、インストール後は EZLauncherのCD-ROMドライブは取り外し処理が行われるようになります。

以上で準備完了です。

#### パソコンの画面を投影する

### ■ 操作手順

⚠注意

F7L auncher は、現在接続中のネットワーク上の F7CastProBOX を自動的に検出 して、ボタン操作で投影を開始することができます。 現在接続中のネットワーク上の EZCastProBOX が無い場合(EZCastProBOX が

スタンドアロンで使われている状態)でも、EZCastProBOX の無線 LAN に接続 して投影を開始することが可能です。

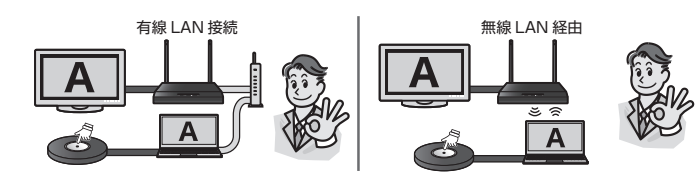

1. EZLauncher を Windows PC に接続すると、タスクトレイに EZLauncher ア イコンが表示されます。

Mac の場合は常時ステータスメニューにアイコンが表示されます。

接続準備が完了しましたらタスクトレイのアイコン付近にポップアップでお知 らせします。

#### F7LauncherのLFDの点灯状態をご確認ください。

| EZLauncherのLED | 現在の状態                                                              |  |  |  |
|----------------|--------------------------------------------------------------------|--|--|--|
| 赤点灯            | 投影可能です。<br>現在のネットワークまたは無線 LAN アクセスポイント上に<br>EZCastProBOX が検出された状態。 |  |  |  |
| 赤 点滅           | 投影できません。<br>EZCastProBOX が検出されていない状態です。                            |  |  |  |

2. EZLauncher のボタンを押すと投影を開始します。 投影中は EZLauncher の LED が青点灯になります。 投影を停止するには再度 EZLauncher のボタンを押してください。

ホストとゲストの制御は EZLauncher でも同様に行われます。 ▲注意

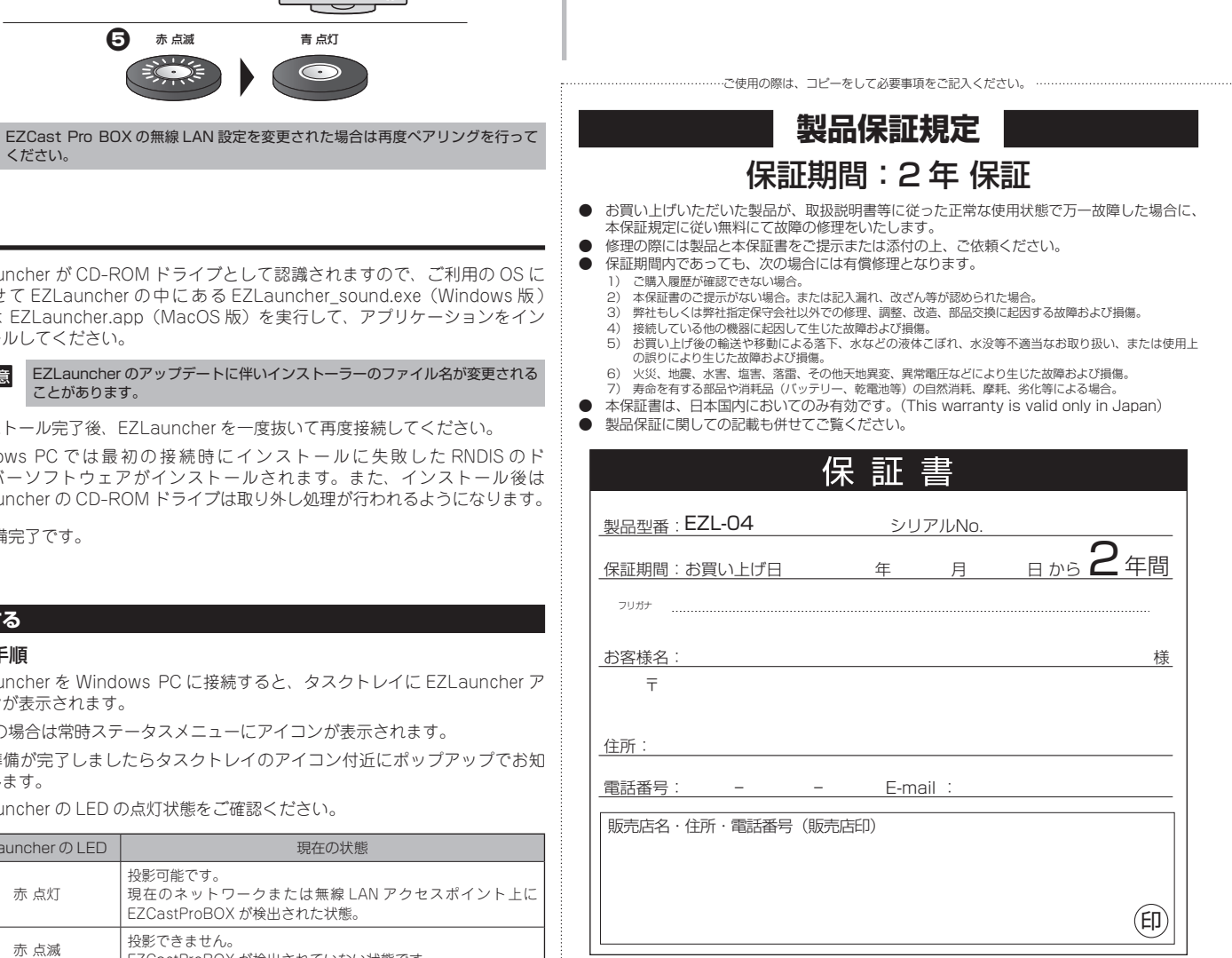

## PRINCETON

#### 株式会社プリンストン 本社:〒101-0032 東京都千代田区岩本町3-9-5 K.A.I.ビル3F UBL : https://www.princeton.co.ip

(右上に続く↓)